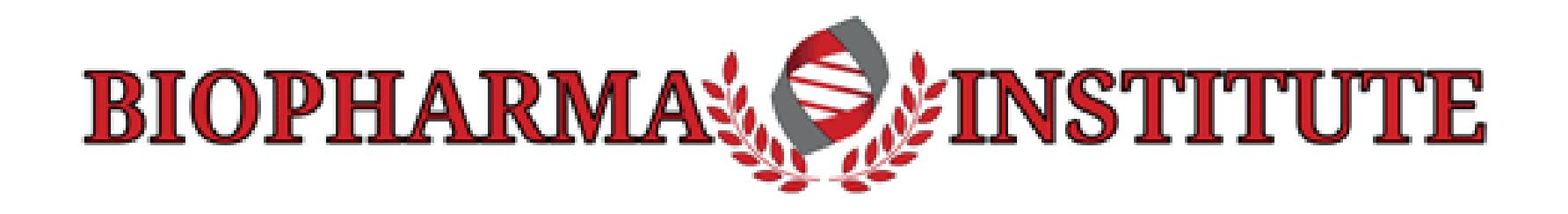

#### EXCELLENCE IN TRAINING FOR BIOPHARMA PROFESSIONALS

## About the BioPharma Institute

- ✓ A Division of GeneTree, Inc., founded in 1997
  - GeneTree has multiple divisions providing customer-oriented service to professionals in the pharmaceutical and healthcare industries
- The BioPharma Institute launched in 2003 for training individuals in the highly-regulated biopharmaceutical industry

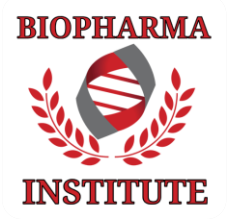

# About our training programs:

- Online training offers high-quality voiceovers, illustrations and progress checks throughout the modules
- ✓ Individual courses provide certificates of completion
- ✓ Comprehensive training curricula may lead to Professional Certification
- Certificates immediately available upon course completion
- Training records maintained indefinitely

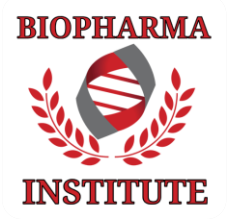

## Easy enrollment offering immediate access...

- Select major subject of interest or search site with keywords (*e.g.,* clinical research, drug manufacturing, etc.)
- Choose course(s) selecting the 'Enroll Now' button

Select the course(s) or curriculum

### Check out using the online shopping cart

- Use any major credit card for payment
- Add student's name and email address

• Email sent immediately to student, including instructions for accessing the course

 Receipt sent to purchaser

#### Start training

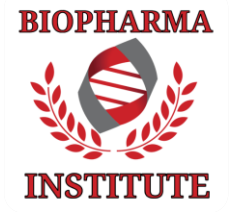

#### Step #1: Select from our diverse collection of courses

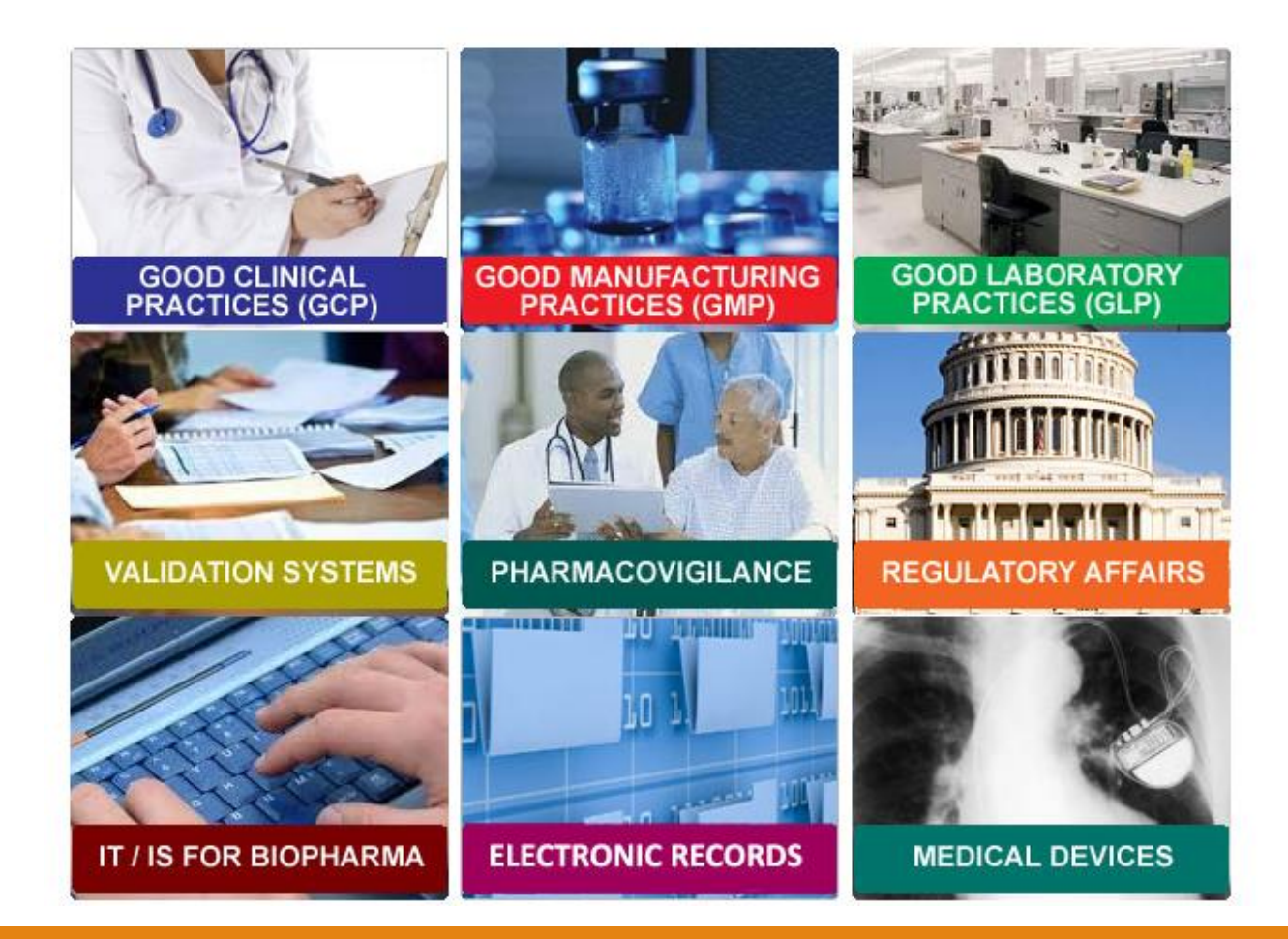

# Select the course category of interest:

- Good Manufacturing Practice
- GMP Employee Training
- Good Laboratory Practice
- Validation for BioPharma
- Good Clinical Practice
- Pharmacovigilance
- Regulatory Affairs
- Medical Devices
- IT/IS for BioPharma
- 21 CFR Part 11
- 21 CFR Part 211
- 21 CFR Part 820

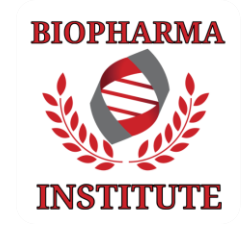

### Step #2: Select course(s)

Choose your course from the list and click 'Add to Cart'

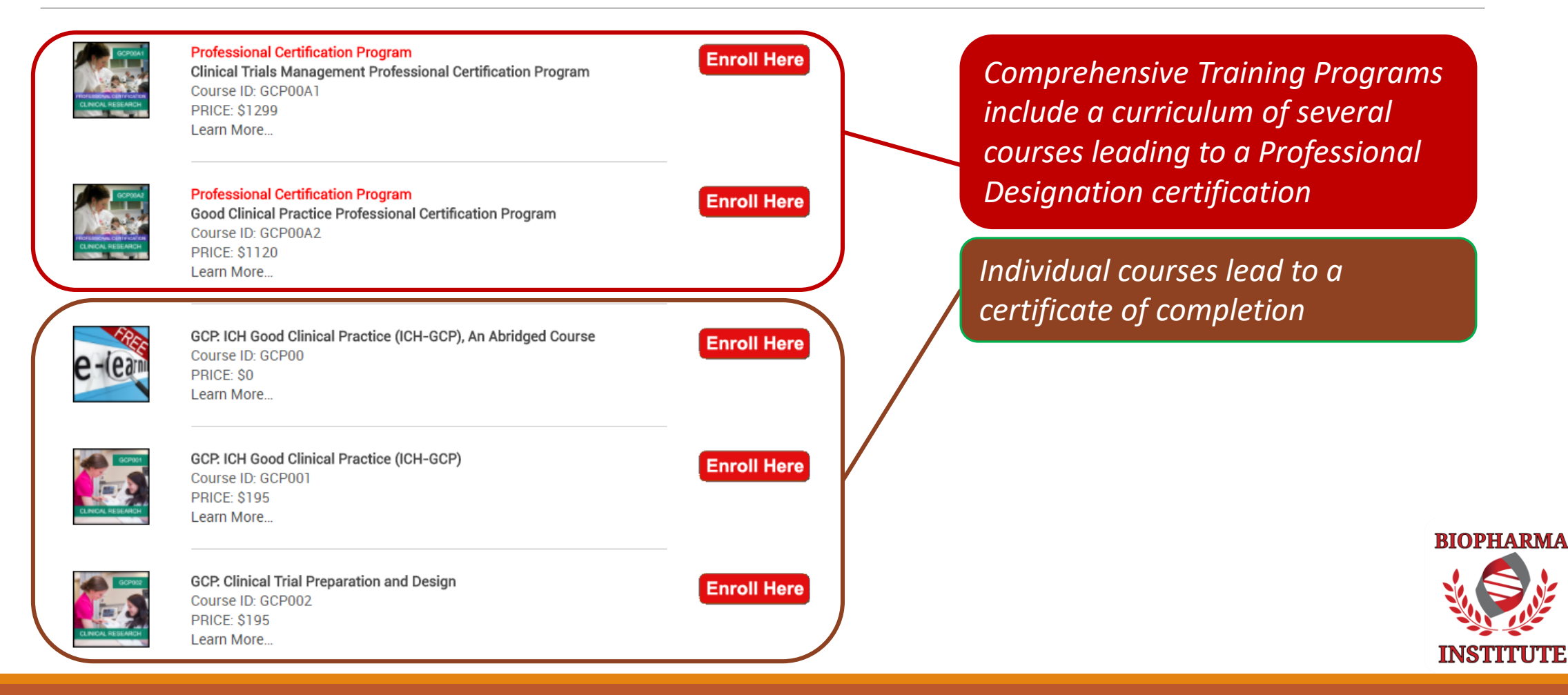

### Step #3: Access training course(s)

Login at BioPharmaInstitute.com homepage

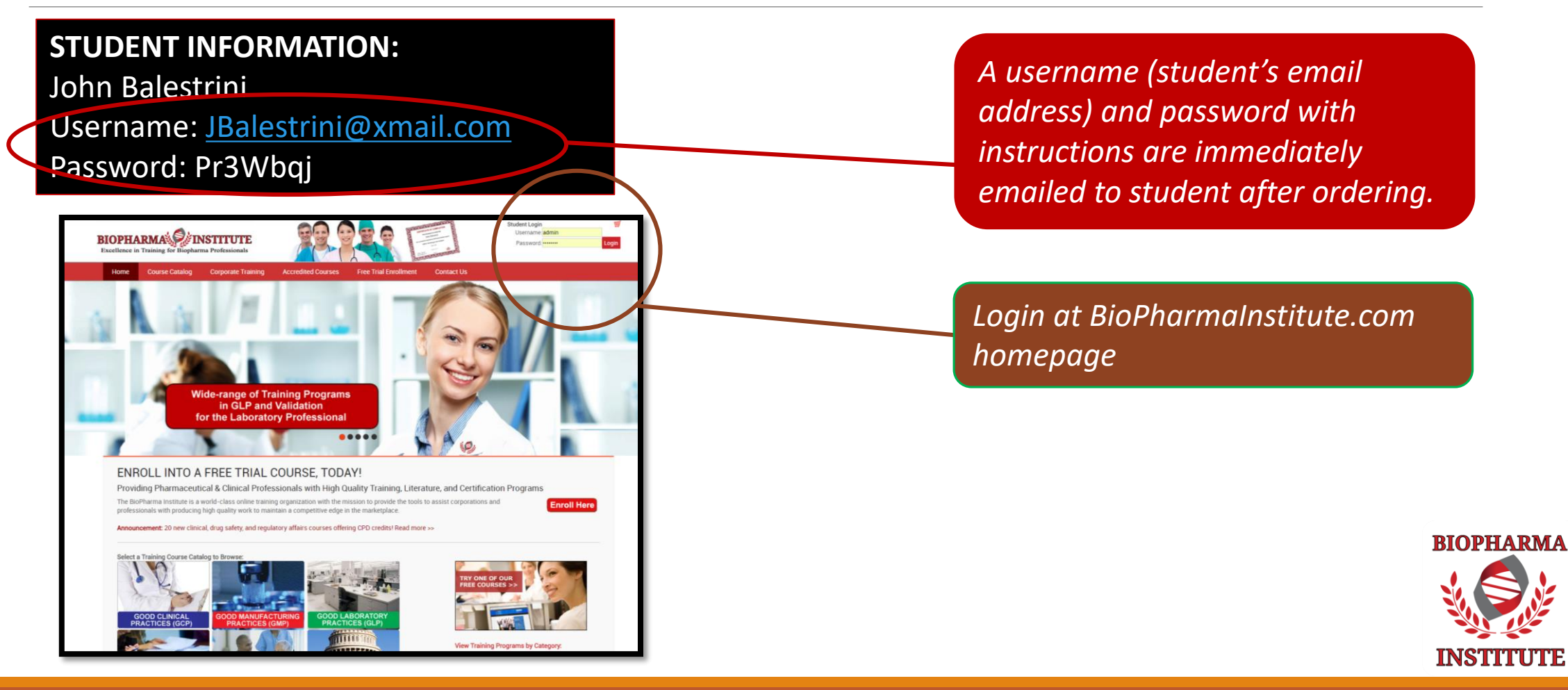

#### Step #4: Welcome to the Learning Management System (LMS) Once logged in, you can access all your courses

| Administration E<br>tifications<br>sers                                                                   | Welcome to BioPharma Institute's Learning Management System (LMS), your access to online training cou<br>NOTE: Your web browser's 'pop-up blocker' settings may prohibit the launch of some courses and/or access<br>courses require a 80% or greater score on the final assessment before the certificate of completion can be | ur enrolled courses are                                                                                                    |                                                                                                    |  |  |
|----------------------------------------------------------------------------------------------------|----------------------------------------------------------------------------------------------------|----------------------------------------------------------------------------------------------------|----------------------------------------------------------------------------------------------------|--|--|
| ourses<br>ades<br>cation nguage<br>odules<br>curity<br>pearance<br>ont Pane                               | Available Courses<br>GMP0: Documentation and Record Keeping (an Abridged Course)<br>Administrator: BioPharma Institute<br>GMP01: Good Manufacturing Practices, Overview                                                                                                    | The role of documentation in providing a history of manufacturing for supp<br>Documentation and Record Keeping, course.<br>Good Manufacturing Practices: Overview.<br>Good Manufacturing Practices: Overview.                                             | from the LMS homepage                                                                                                    |  |  |
| tworking<br>ports<br>scellaneous                                                                          | Administrator: BioPharma Institute GMP02: GMP for the Warehouse Administrator: BioPharma Institute                                                                                                    | GMP: An introduction to controlled management of manufacturing and quality control testing of pharmaceutical product from the prospective of the warehouse.                                                                                               | S Add/Edit Feeds<br>Sugarcane extract may relieve st<br>induced important                                                                                          |  |  |
| Search                                                                                                    | GMP03: Microbiology in the Workplace<br>Administrator: BioPharma Institute                                                                                                    | GMP: An justification to control and management of manufacturing and quality control testing of pharmaceutical product<br>Microbiology in the Workplace                                                                                                   | Reducing inflammon without lo<br>cholesterio trisk of cranifoxysa<br>events<br>Multiple sclerosis. Are we close k<br>Osteoporosis. Potential new drug<br>uncovered |  |  |
| ENT SATISFACTION<br>EY<br>arma Website                                                                    | GMP04: Cleaning and Sanitation<br>Administrator: BioPharma Institute                                                                                                    | Participants are given a thorough understanding of the importance of cleaning and sanitizing procedures and their<br>responsibilities, and why these are important parts of their (and not cleaners') jobs.                                               | Peanut allergy could be cured with<br>probables                                                                                                    |  |  |
| e Catalog<br>al Research Courses<br>atory Affairs Courses<br>Manufacturing Courses<br>Laboratory Practice | GMP05: Documentation and Record Keeping<br>Administrator: BioPharma Institute                                                                                                    | The role of documentation in providing a history of manufacturing from supplier to customer. The requirements of<br>Standard Operating Procedures (SOPs), Batch Processing Records, Quality Control Records and Logs are discussed<br>and developed.      |                                                                                                    |  |  |
| Safety /<br>macovigilance Courses<br>ation Courses                                                        | GMP06: Contamination Control<br>Administrator: BioPharma Institute                                                                                                    | Addresses the GMP requirements for contamination control. Participants are encouraged to examine their own work<br>practices to identify potential physical and chemical sources of contamination. Methods for preventing contamination are<br>developed. |                                                                                                    |  |  |
| erts                                                                                                    | GMP07: Production Controls<br>Administrator: BioPharma Institute                                                                                                    | Builds on the Contamination Control module. Controls for starting materials, dispensing and processing, and what action<br>to take when confronted with non-conforming materials, products and processes.                                                 |                                                                                                    |  |  |
| rial Data Standards Plan Has ND/<br>mplications                                                           | GMP08: Packaging Controls<br>Administrator: BioPharma Institute                                                                                                    | The GMP requirements for the control of packaging materials and operations. Participants explore why labelling problem<br>are still one of the most common causes of product recall.                                                                      | BIOP                                                                                                    |  |  |
| standard for N.S.<br>Applications<br>s the Charm? Not For Aliment                                         | s GMP09: Quality Assurance and Quality Control                                                                                                    | An introduction to control and management of manufacturing and quality control testing of pharmaceutical products.                                                                                                    |                                                                                                    |  |  |

INSTITUTI

### Step #5: Navigate the course page

Access to training, assessment and certificate of completion

| BIOPHARMA                                                                                   | <b>S</b> INSTITUTE                   |                                     |
|---------------------------------------------------------------------------------------------|--------------------------------------|-------------------------------------|
| HOME SMP04                                                                                  |                                      |                                     |
| Administration ⊡<br>≰ Turn editing on<br>Settings                                           | Topic outline                        | Access to course                    |
| Assign roles<br>Grades                                                                      | GMP: Cleaning and Sanitation (GMP04) | Access to final assessment          |
| Restore                                                                                     | 2 Certificate of Completion          | Access to certificate of completion |
| <ul> <li>✓ Reports</li> <li>? Questions</li> <li>Files</li> <li>✓ Profile</li> </ul>        |                                      |                                     |
| Clinical Trial Alerts                                                                       |                                      |                                     |
| Add/Edit Feeds<br>Sugarcane extract may relieve stress-<br>induced insomnia                 |                                      |                                     |
| Reducing inflammation without lowering<br>cholesterol cuts risk of cardiovascular<br>events |                                      |                                     |
| Multiple sclerosis: Are we close to a cure?<br>Osteoporosis: Potential new drug target      |                                      | BIOPHARMA                           |
| eanut allergy could be cured with probiotics                                                |                                      |                                     |
|                                                                                             |                                      | INSTITUTE                           |

### Step #6: Navigate the course

#### Courses include voiceovers and easy navigation

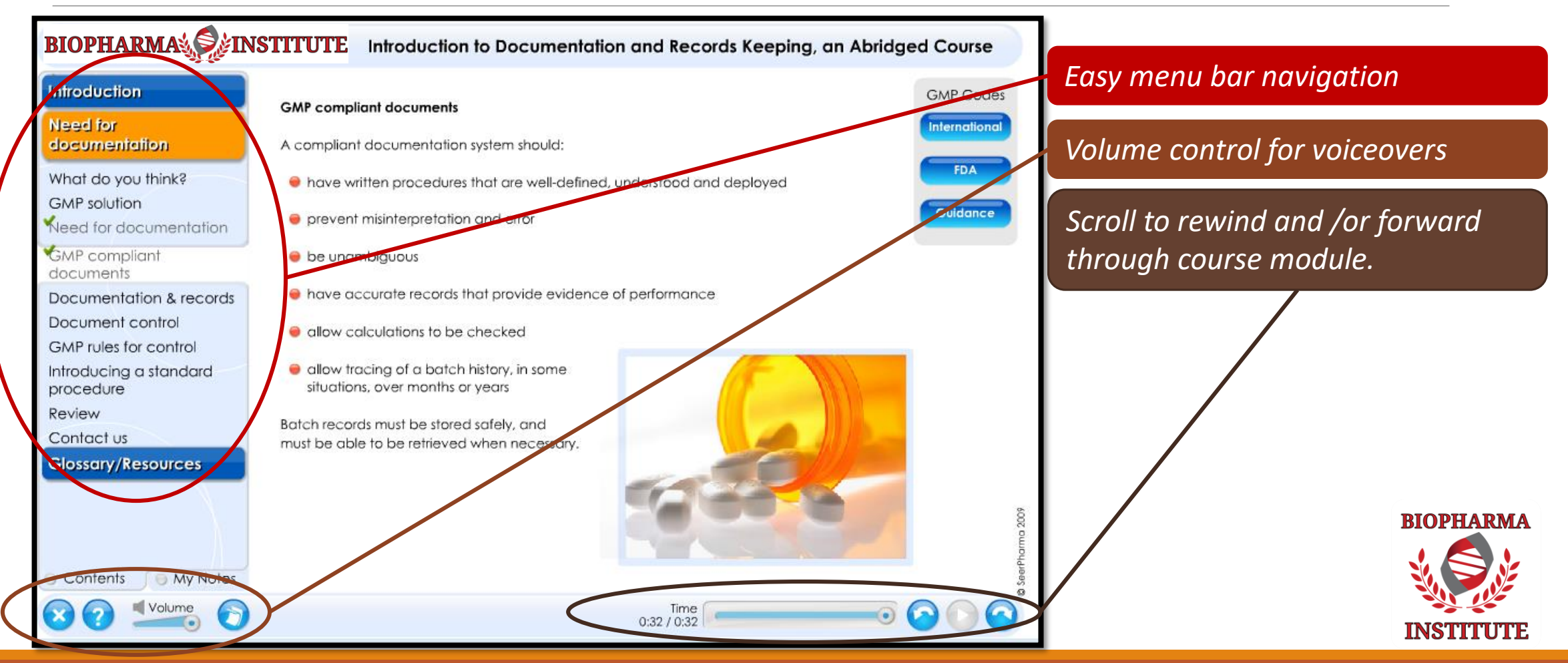

### Step #7: Navigate to final assessment

GMP04

Includes multiple choice and true/false questions

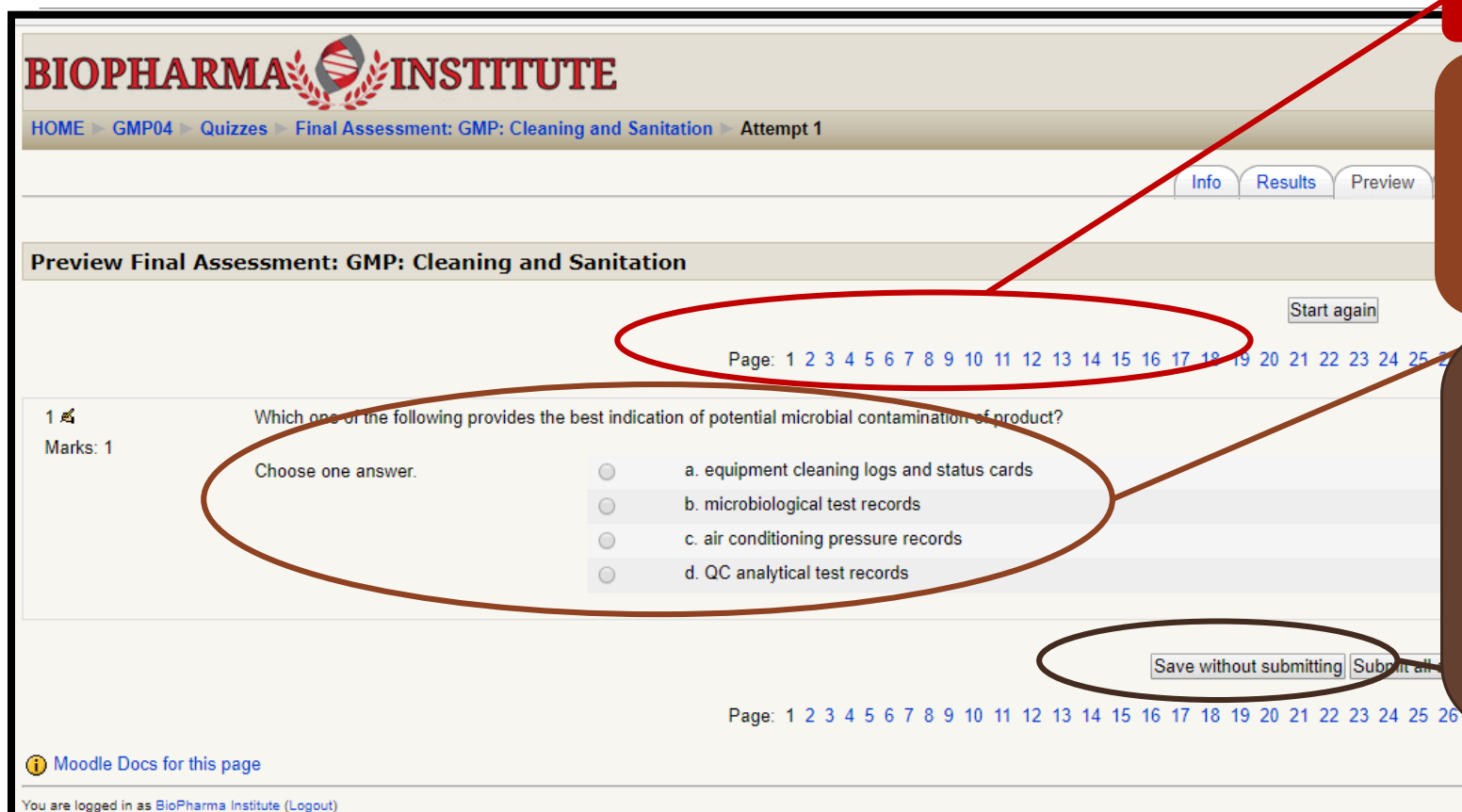

Navigate through all questions

Final assessment includes both multiple choice and true/false questions. One question is presented on a single page.

Options to save without submitting, or saving and submit. The final assessment can be taken as many times as necessary to pass during the access period (usually 90 days)

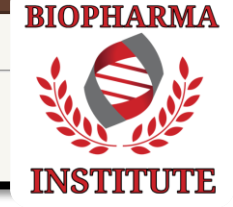

#### Step #8: Certificate of Completion

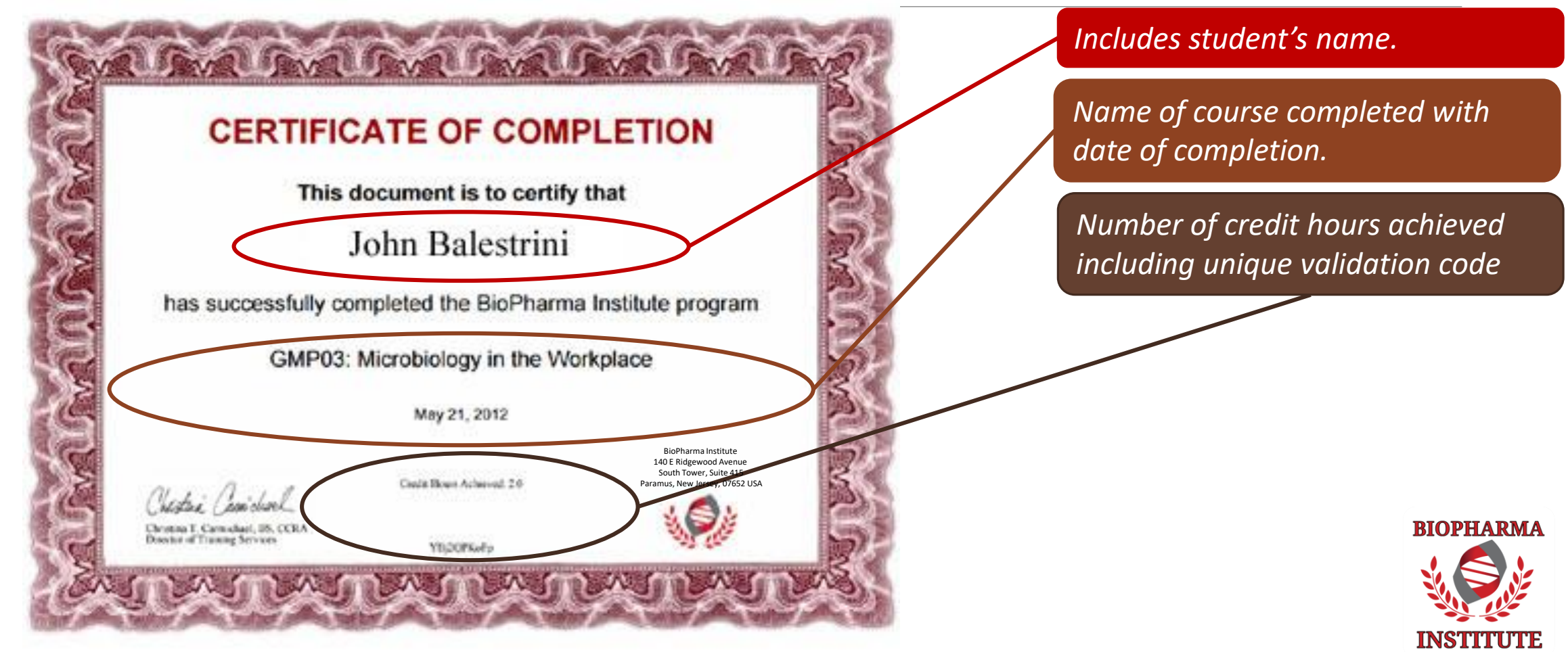

### Corporate Account Training Manager Portal

*Real-time access to training records* 

|    | Α        | В         | С                | D                           | E             | F     | G                                  | Student's name d          | and email add    | ress                   |
|----|----------|-----------|------------------|-----------------------------|---------------|-------|------------------------------------|---------------------------|------------------|------------------------|
| 1  | lastname | firstname | username         | fullname                    | lastip        | and a | name                               |                           |                  |                        |
| 2  | DOELAST  | JOHName   | user@bioph.cor   | m PRACO1. Essentials for Hu | 208.93.249.82 | 87.5  | Final Assessment: Essentials fo    | Course names an           | d coorac an fi   | 117:2                  |
| 3  | DOELAST  | JOHName   | user@bioph.cor   | n PRA002: Orphan Drug Ap    | 208.93.249.82 | 100   | Final Assessment: Oppoan Drug      | course numes un           | u scores on jii  | 101 17:2               |
| 4  | DOELAST  | JOHName   | user@bioph.com   | n ESR01: Electronic Signatu | 160.62.4.10   | 92.59 | Final Assessment: Electronic Si    | assessments and           | sections view    | ed <mark>14 5:3</mark> |
| 5  | DOELAST  | JOHName   | user@bioph.col   | n EGMPSP92: Proper Docur    | 160.62.4.10   | 90.48 | Final Assessment: Proper Docu      |                           |                  |                        |
| 6  | DOELAST  | JOHName   | user@bioph.cor   | n VAL01. Validation - Princ | 160.62.4.10   | 96.67 | Final Assessment: Validation: Prin | ciple 3/5/2014 10:03      | 8/5/2014 2:49    | 8/4/2014 5:3           |
| 7  | DOELAST  | JOHName   | user@bioph.cor   | nVAL09: Validation: Comp    | 160.62.4.10   | 86.21 | Final Assessment: VAL09 - Validat  | ion ( 2/6/2014 10:22      | 8/5/2014 2·49    | <u>8/4/201</u> 4 5:3   |
| 8  | DOELAST  | JOHName   | user@bioph.cor   | n V/L10: Validation: Comp   | 160.62.4.10   | 84.62 | Final Assessment: VAL10 - Valid    | Date of first acce        | ss and comple    | etion 45:3             |
| 9  | DOELAST  | JOHName   | user@bioph.cor   | n GMP01: Good Manufactu     | 69.123.204.14 | 89.66 | Final Assessment, Good Manufa      |                           |                  | 2 9:5                  |
| 10 | DOELAST  | JOHName   | user@bioph.cor   | n GLP01: Introduction to Q  | 69.123.204.14 | 89.29 | Final Assessment: GLP: Introducti  | on to 9/27/2012 13:48     | 4/16/2013 18:52  | 9/27/2012 9:5          |
| 11 | DOELAST  | JOHName   | user@bioph.cor   | m GMP07: Production Cont    | 97.112.11.245 | 82.93 | GMP07: Production Controls - Fina  | al Ass 8/6/2013 21:31     | 11/11/2014 11:08 | 8/6/2013 18:14         |
| 12 | DOELAST  | JOHName   | user@bioph.cor   | m GMP08: Packaging Contro   | 97.112.11.245 | 80.56 | GMP08: Packaging Controls - Final  | Asse 11/21/2014 11.07     | 11/21/2014 11:08 | 8/6/2013 18:14         |
| 13 | DOELAST  | JOHName   | user@bioph.cor   | GMP01: Good Manufactu       | 173.56.119.34 | 96.55 | Final Assessment, Good Manufact    | urin 3/16/2015 14:23      | 3/16/2015 14:27  | 3/16/2015 8:1          |
| 14 | DOELAST  | JOHName   | user@bioph.co    | n ESR01: Electronic Signatu | 64.30.86.145  | 85.19 | Final Assessment: Electronic Signa | ature 3/6/2012 9:54       | 9/20/2012 10:52  | 3/6/2012 9:1           |
| 15 | DOELAST  | JOHName   | user@bioph.com   | n ESR01. Electronic Signatu | 24.218.189.46 | 81.48 | Final Assessment: Electronic Sign  | ture 11/26/2012 19:02     | 8/12/2013 9:32   | 11/26/2012 16:0        |
| 16 | DOELAST  | JOHName   | user@bioph.com   | n GMP04: Cleaning and Sar   | 97.112.13.126 | i 90  | Final Assessment: GMP: Cleaning    | and \$ 8/5/2010 13:21     | 12/10/2014 11:34 | 12/9/2014 15:2         |
| 17 | DOELAST  | JOHName   | user@bioph.com   | m GMP05: Documentation a    | 97.112.13.126 | 100   | Final Assessment: GMP: Decumen     | tatio 8/31/2011 15:20     | 12/10/2014 11:34 | 12/9/2014 15:3         |
| 18 | DOELAST  | JOHName   | user@bioph.cor   | m GMP06: Contamination C    | 97.112.13.126 | 93.33 | GMP06: Contamination Control - F   | inal / 9/13/2012 13:56    | 12/10/2014 BIOPH | IARMA 4 15:3           |
| 19 | DOELAST  | JOHName   | user@bioph.cor   | m GMP07: Production Cont    | 97.112.13.126 | 97.56 | GMP07: Production Controls - Fina  | al Ass 7/18/2013 15:46    | 12/10/2014       | 4 15:3                 |
| 20 |          | BioPha    | armaFinalAssessr | mentReport +                | 07 110 10 10/ |       | CMD00. Deduction Controls Final    | 10/10/2014 11/20<br>: [4] | 12/10/201        |                        |

**INSTITUTE** 

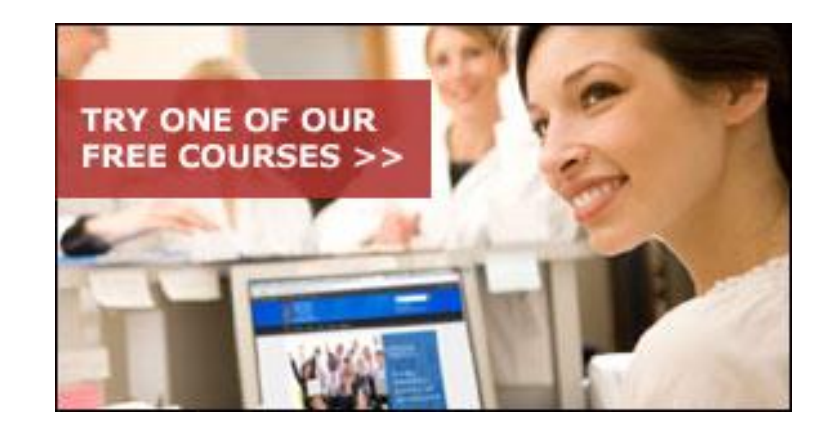

## Thank you!

#### VISIT **<u>BIOPHARMAINSTITUTE.COM</u>** FOR MORE INFORMATION AND TO DEMO OUR ONLINE TRAINING PROGRAMS

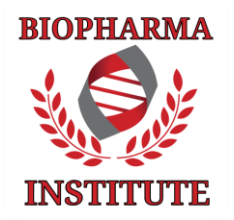